## How to $\checkmark$ your Financial Aid Requirements

## Go to www.umpqua.edu

Step 1: Select Student Self-Service

- A. Enter **SIGN IN INFO** 
  - Enter User ID (800XXXXX number)
  - Enter Password (8-15 characters)
  - Sign In

Step 2: Financial Aid

B. Select the **FINANCIAL AID** link

Step 3: Unsatisfied Requirements

## C. Review FINANCIAL AID HOME PAGE (see example below)

## **Financial Aid** Award Offer Financial Aid History Notifications Home Resources Responses Required <sup>®</sup> $\bigcirc$ Questions from the Financial Aid Office VIEW QUESTIONS Please answer the questions from FAO Student Requirements <sup>®</sup> **Unsatisfied Requirements** Title IV Authorization for Academic Expenses NEEDED V A Last update: 05/01/2013

Refer to the red box above and click the View Questions to Accept or Decline. Accepting this requirement will allow Umpqua Community College to use your financial aid to pay for any charges you incur for purchasing books, supplies and other educationally related goods and services provided by the college.